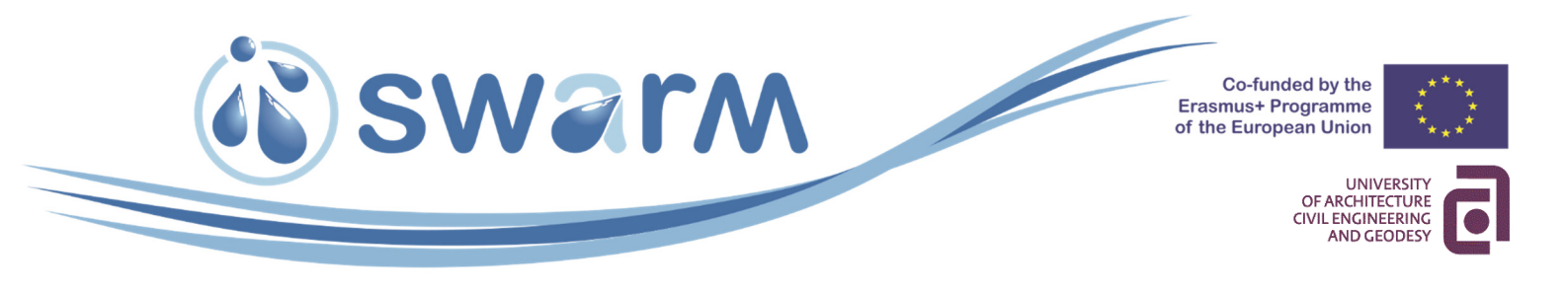

# Winter School at UACEG

## **Topic:** Water Management Optimization Problems

Task for Students # 2:

Transportation Problem – Application in Water Resources Management.

Explanations and Example

Tutor: Assoc. Prof. Petar Filkov

The European Commission support for the production of this document does not constitute an endorsement of the contents which reflects the views only of the authors, and the Commission cannot be held responsible for any use which may be made of the information contained therein.

**University of Nis** 

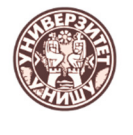

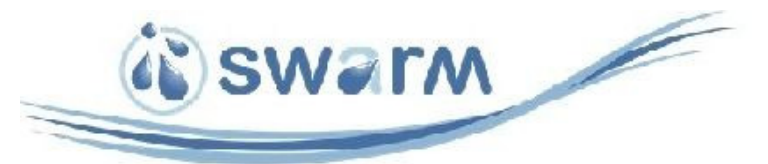

## **TASK # 2**

### OPTIMIZATION PROBLEMS. TRANSPORTATION PROBLEM – APPLICATION IN WATER RESOURCES MANAGEMENT

#### 1. Initial data

A simplified scheme of the water management system (WMS) is presented on Fig. 1.

According to initial data provided in <u>Terms of Reference (TOR)</u> the WMS consists of 3 water sources – a pumping station (PS 1) abstracting water from a reservoir, a pumping station (PS 2) abstracting surface water and a pumping station (PS 3) abstracting groundwater. These water sources are named  $A_1$ ,  $A_2 \bowtie A_3$ . The water sources have supply capacities of the following volumes of water per day (in thousands m<sup>3</sup>):  $W_1^A = 40$ ,  $W_2^A = 40$   $\mu W_3^A = 20$ .

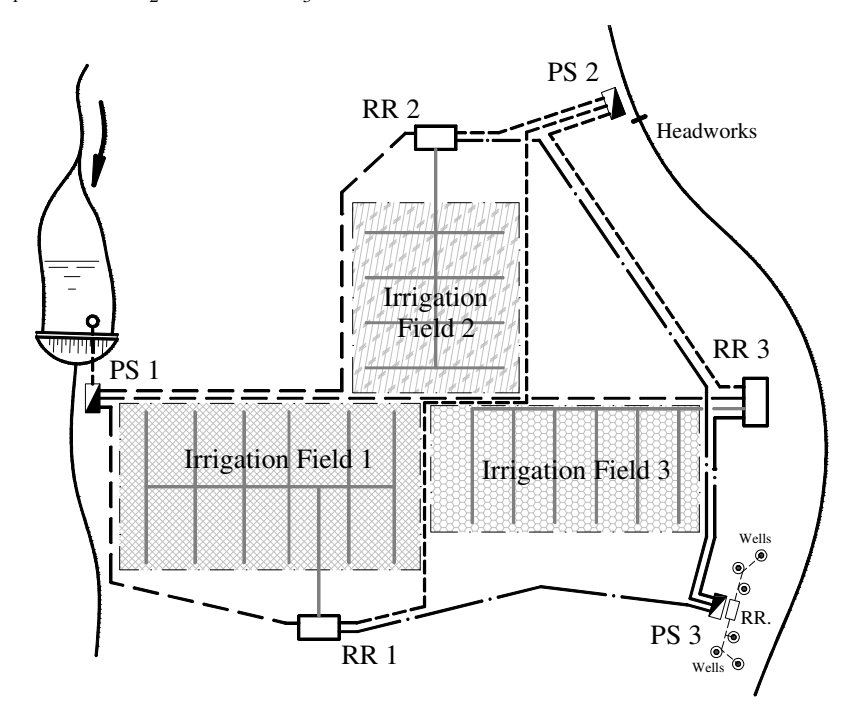

Fig. 1. Schematic View of the Water Sources, Delivery Networks and Water Users

The water users are 3 Irrigation Fields (IFs), together with their Regulating Reservoirs (RRs), which are located at a command elevation above the IFs. Generally, the water users are named  $B_1$ ,  $B_2 \bowtie B_3$ .

The water demand per day of these three water users are as follows:  $W_1^B = 30$ ,  $W_2^B = 60$ ,  $W_3^B = 30$ .

Each water source  $A_i$  can supply water to each water user  $B_j$ .

The costs  $Z_{i,j}$  for water delivery from each water source  $A_i$  to each water user  $B_j$  are provided in Annex 2 of <u>TOR</u>. The costs  $Z_{i,j}$  are not constants, nor in linear relation to the volumes of water supplied from water source  $A_i$  to water user  $B_j$ . The functions "Costs  $Z_{i,j}$ " versus "Supplied volumes  $V_{i,j}$ " are shown as graphs on Fig. 2.

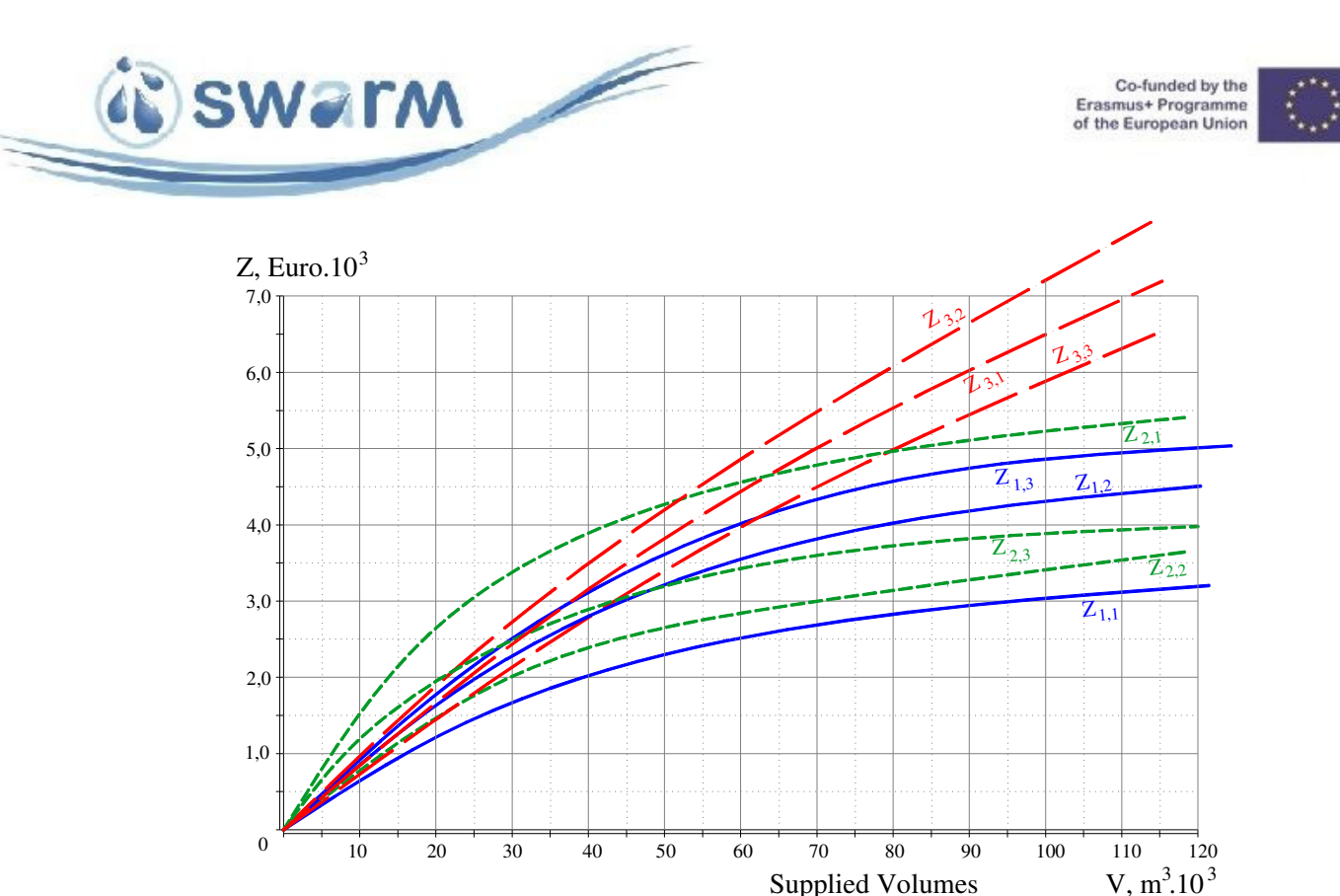

#### Fig. 2. Water Supply Cost Functions

The minimum cost for supplying water from 3 water sources to 3 water users has to be found, as well as the volumes  $V_{i,j}$  supplied from each water source  $A_i$  to each water user  $B_j$  have to be determined.

#### 2. Problem solution

#### 2.1. Type of Transportation problem

The type of transportation problem is determined by checking if the *total supply* (total volumes available) is equal to the *total demand*:

$$\sum_{i} W_{i}^{A} \stackrel{\leq}{\geq} \sum_{j} W_{j}^{B}$$

Check:

Total supply (available volumes in water sources  $A_i$ ):  $\sum_i W_i^A = 40 + 40 + 20 = 100 \text{ m}^3 \cdot 10^3$ .

Total demand (needed volumes by water users  $B_j$ ):  $\sum_{i} W_i^B = 30 + 60 + 30 = 120 \text{ m}^3 \cdot 10^3$ .

It is evident that  $\sum_{i} W_{i}^{A} < \sum_{j} W_{j}^{B}$ , thus <u>the problem is not balanced</u>. The disbalance is:  $\sum_{i} W_{i}^{A} - \sum_{j} W_{j}^{B} = 100 - 120 = -20 \text{ m}^{3} \cdot 10^{3}$ . (i.e. deficit is 20 m<sup>3</sup>  $\cdot 10^{3}$ .).

A virtual water source  $A_4$  is introduced (it is called *dummy* water source). The virtual capacity of the dummy water source is  $W_4^A = 20 \text{ m}^3 \cdot 10^3$ , thus the problem becomes balanced.

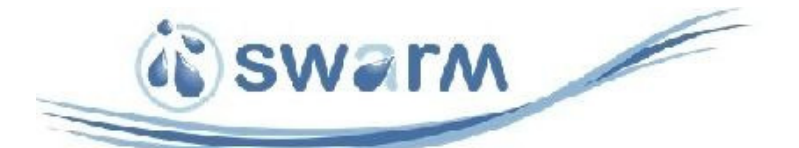

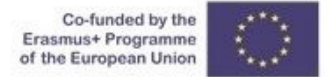

#### **2.2.** Objective Function and Constraints

#### 2.2.1. Objective Function

The Objective Function (OF) is a total cost for supplying water from all water sources  $A_i$  to all water users  $B_j$ . The classic form of the OF is:

$$Z = V_{11}C_{11} + V_{12}C_{12} + V_{13}C_{13} + V_{21}C_{21} + V_{22}C_{22} + V_{23}C_{23} + V_{31}C_{31} + V_{32}C_{32} + V_{33}C_{33} + V_{41}C_{41} + V_{42}C_{42} + V_{43}C_{43}, \in.$$
(1)

or shortly:  $Z = \sum_{i} \sum_{j} V_{ij} C_{ij}$ , as  $i = 1 \div 4$ ;  $j = 1 \div 3$ ,

where  $V_{i,j}$  are the volumes of eater supplied from water source  $A_i$  to all water user  $B_j$ ;

 $C_{i,j}$  – the unit costs for transporting (supplying) water from water source  $A_i$  to all water user  $B_j$ .

Since the unit costs  $C_{i,j}$  for supplying water from water source  $A_i$  to all water user  $B_j$  are not constant, but variable in function of the volumes supplied, as it is provided by <u>*TOR*</u>, a new form of OF is defined:

$$Z = \sum_{i} \sum_{j} Z_{ij}, \mathfrak{C},$$
(2)

where  $Z_{ij} = V_{ij}C_{ij}$  is the cost for supplying water from water source  $A_i$  to all water user  $B_j$ .

#### 2.2.2. Constraints

#### a) Supply Constraints

These constraints take into account the capacity of water sources.

$$V_{11} + V_{12} + V_{13} = W_1^A$$

$$V_{21} + V_{22} + V_{23} = W_2^A$$

$$V_{31} + V_{32} + V_{33} = W_3^A$$

$$V_{41} + V_{42} + V_{43} = W_4^A$$
(3)

#### **b)** Demand Constraints

These constraints take into account the demand of water users.

 $V_{11} + V_{21} + V_{31} + V_{41} = W_1^B$   $V_{12} + V_{22} + V_{32} + V_{42} = W_2^B$   $V_{13} + V_{23} + V_{33} + V_{43} = W_3^B$ (4)

#### 2.3. Creation of Solution Model in MS Excel

#### 2.3.1. Cost functions

**Explanations:** The following text in blue and figures with Latin numbers (i, ii, iii, etc.) **should not** be written in the explanatory note. The text and figures are used to describe the procedures and to help solving the task.

The graphs in Annex 2 have to be replaced and presented as equations. Thus, the equations can be used in MS Excel to calculate the cost for a given volume of water supplied.

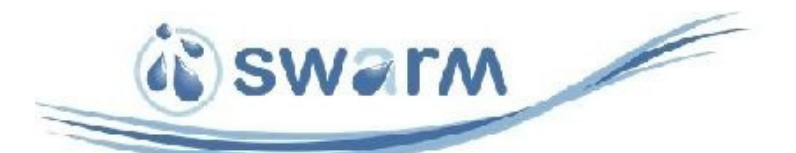

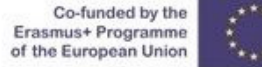

To find equation of each function  $Z_{i,j} - V$  one should make readings for 3 or 4 points from the graphs on Fig. 2. A table is made in MS Excel (see **Fig. i**). It is convenient to read values  $Z_{i,j}$  for the same values of the volume *V*.

|       | Volumes of Water |      |      |      |      |  |  |  |  |  |
|-------|------------------|------|------|------|------|--|--|--|--|--|
| Cost  | 0                | 20   | 40   | 70   | 100  |  |  |  |  |  |
| Z 1,1 | 0                | 1,21 | 2,02 | 2,69 | 3,03 |  |  |  |  |  |
| Z 1,2 | 0                | 1,63 | 2,8  | 3,82 | 4,3: |  |  |  |  |  |
| Z 1,3 | 0                | 1,77 | 3,11 | 4,33 | 4,86 |  |  |  |  |  |
| Z 2,1 | 0                | 2,65 | 3,89 | 4,78 | 5,23 |  |  |  |  |  |
| Z 2,2 | 0                | 1,46 | 2,39 | 3    | 3,4  |  |  |  |  |  |
| Z 2,3 | 0                | 1,95 | 2,89 | 3,6  | 3,8  |  |  |  |  |  |
| Z 3,1 | 0                | 1,66 | 3,15 | 5    | 6,   |  |  |  |  |  |
| Z 3,2 | 0                | 1,88 | 3,49 | 5,48 | 7,2  |  |  |  |  |  |
| Z 3,3 | 0                | 1,44 | 2,78 | 4,5  | 5,8  |  |  |  |  |  |
| Z 4,1 |                  |      |      |      |      |  |  |  |  |  |
| Z 4,2 |                  |      |      |      |      |  |  |  |  |  |
| Z 4,3 |                  |      |      |      |      |  |  |  |  |  |

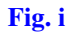

Then, using the MS Excel option Insert $\rightarrow$ Graph $\rightarrow$  X Y Scatter graphs are inserted into the worksheet (see Fig. ii).

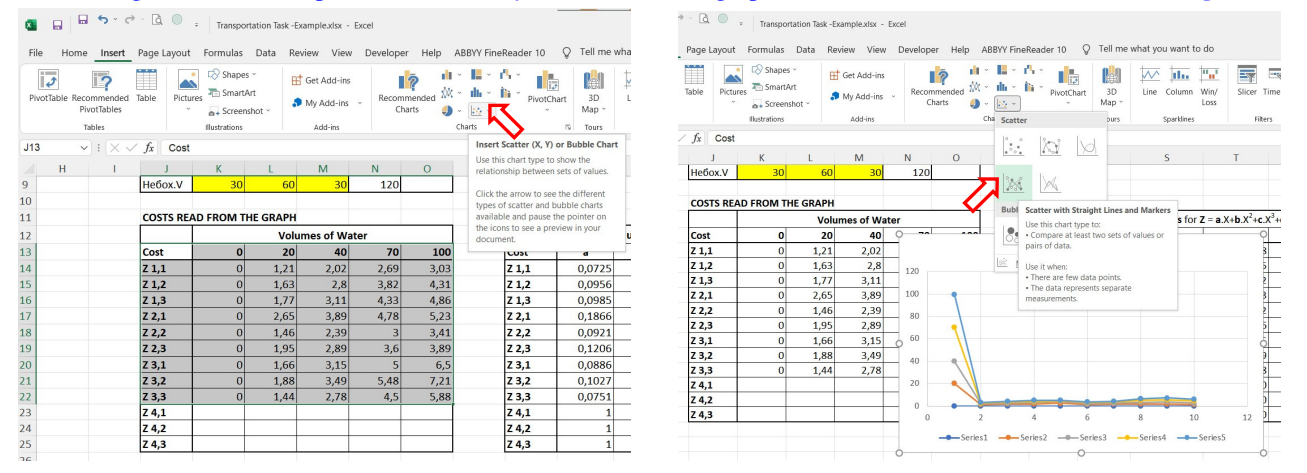

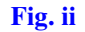

The initial graph is not the desired one. The row and columns should be switched to obtain needed result (see Fig. iii).

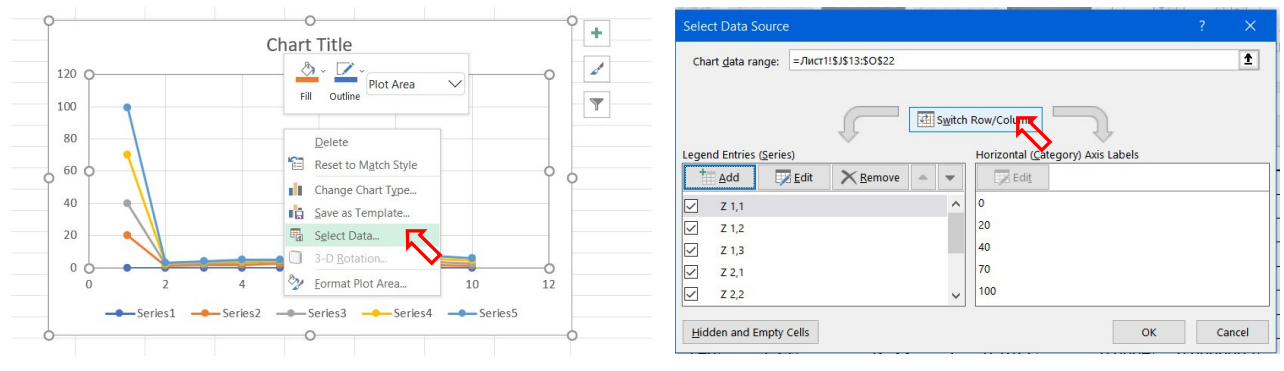

Fig. iii

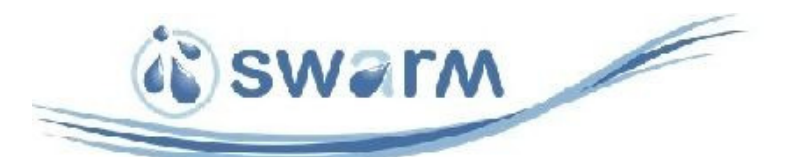

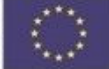

Then, by clicking on a given function with the right mouse button and selecting the option Add Trendline from the context menu, a trendline is inserted (Fig. iv).

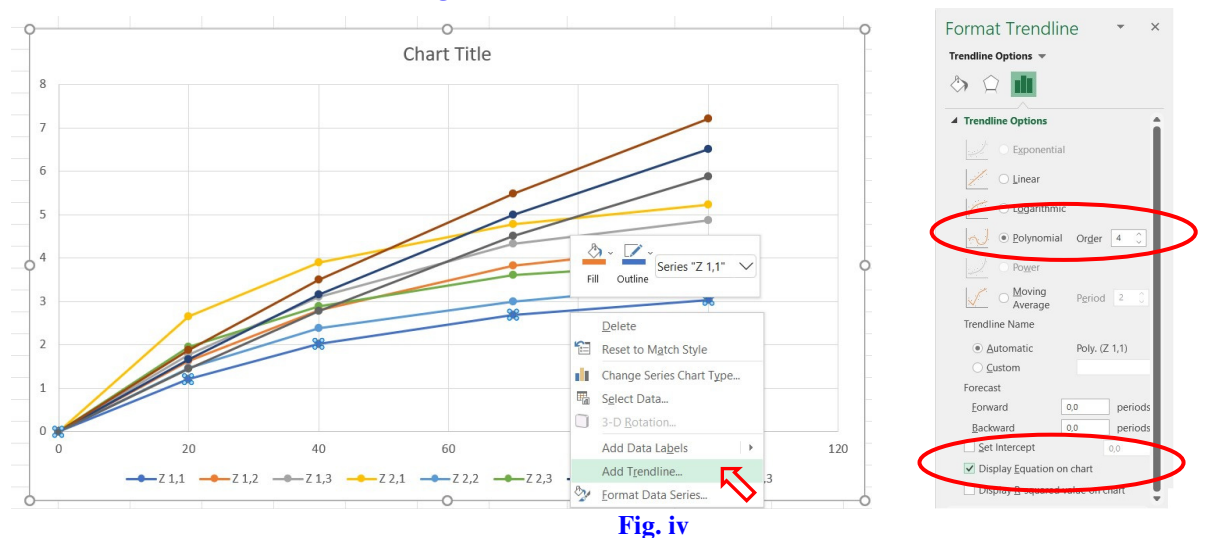

In the pane Format Trendline, a Polynomial is selected and an order 3 or 4 is set. Also, option Display Equation on chart is selected.

Thus, it is assumed to calculate the costs Z by the polynomial:  $Z = aV + bV^2 + cV^3 + dV^4$  in which the variable V is the supplied volume V. It is evident that all functions cross the origin of coordinate system, thus a constant (free term) of the polynomial function is equal to zero and may not be written.

Then a new table, as shown on the right of the **Fig. v** is made. In that table all of the polynomial coefficients are written.

| COSTS READ | FROM THE | GRAPH |           |      |      |       |            |         |            |        |
|------------|----------|-------|-----------|------|------|-------|------------|---------|------------|--------|
|            |          | Volu  | mes of Wa | ter  |      |       | Polynomial |         |            |        |
| Cost       | 0        | 20    | 40        | 70   | 100  | Cost  | а          | b       | С          | d      |
| Z 1,1      | 0        | 1,21  | 2,02      | 2,69 | 3,03 | Z 1,1 | 0,0725     | -0,0006 | 0,00000178 |        |
| Z 1,2      | 0        | 1,63  | 2,8       | 3,82 | 4,31 | Z 1,2 | 0,0956     | -0,0007 | 0,00000175 |        |
| Z 1,3      | 0        | 1,77  | 3,11      | 4,33 | 4,86 | Z 1,3 | 0,0985     | -0,0005 | -0,000002  | 2E-08  |
| Z 2,1      | 0        | 2,65  | 3,89      | 4,78 | 5,23 | Z 2,1 | 0,1866     | -0,0033 | 0,00003    | -1E-07 |
| Z 2,2      | 0        | 1,46  | 2,39      | 3    | 3,41 | Z 2,2 | 0,0921     | -0,001  | 0,0000042  |        |
| Z 2,3      | 0        | 1,95  | 2,89      | 3,6  | 3,89 | Z 2,3 | 0,1206     | -0,0014 | 0,000006   |        |
| Z 3,1      | 0        | 1,66  | 3,15      | 5    | 6,5  | Z 3,1 | 0,0886     | -0,0003 | 0,00000065 |        |
| Z 3,2      | 0        | 1,88  | 3,49      | 5,48 | 7,21 | Z 3,2 | 0,1027     | -0,0004 | 0,0000009  |        |
| Z 3,3      | 0        | 1,44  | 2,78      | 4,5  | 5,88 | Z 3,3 | 0,0751     | -0,0001 | -0,0000008 |        |
| Z 4,1      |          |       |           |      |      | Z 4,1 | 1          | 0       | 0          |        |
| Z 4,2      |          |       |           |      |      | Z 4,2 | 1          | 0       | 0          |        |
| Z 4,3      |          |       |           |      |      | Z 4,3 | 1          | 0       | 0          |        |

Fig. v

A new table is made in order to check how good is the match between the function Z calculated by means of the obtained equations and the function Z on Fig. 2. (see **Fig. vi** – the rightmost table). If the it is needed a polynomial order is decreased to 3 and new values of polynomial coefficients are obtained. As it is seen from the tables in the right side of Fig. vi, the cost values read and the cost values calculated are pretty close, thus two functions match good enough.

| P  | Q     | R            | S                | Т                       | U      | V | W | Х        | Y       | Z        | AA        | AB   | AC   | AD       | AE         | AF         | AG       | AH    |
|----|-------|--------------|------------------|-------------------------|--------|---|---|----------|---------|----------|-----------|------|------|----------|------------|------------|----------|-------|
| 0  |       |              |                  |                         |        |   |   |          | COSTS R | EAD FROM | VI THE GR | АРН  |      | CALCULAT | ED COSTS I | BY TRENDLI | NE FUNCT | IONS  |
| 2  |       | Polynomial t | terms: Z = a.V+b | $V^{2}+c.V^{3}+d.V^{4}$ |        |   |   |          |         | Volur    | nes of W  | ater |      |          | Volu       | mes of Wa  | ter      |       |
| 3  | Cost  | а            | b                | с                       | d      |   |   | Function | 0       | 20       | 40        | 70   | 100  | 0        | 20         | 40         | 70       | 100   |
| 4  | Z 1,1 | 0,0725       | -0,0006          | 0,00000178              |        |   |   | Z 1,1    | 0       | 1,21     | 2,02      | 2,69 | 3,03 | 0        | 1,224      | 2,054      | 2,746    | 3,030 |
| .5 | Z 1,2 | 0,0956       | -0,0007          | 0,00000175              |        |   |   | Z 1,2    | 0       | 1,63     | 2,8       | 3,82 | 4,31 | 0        | 1,646      | 2,816      | 3,862    | 4,310 |
| 16 | Z 1,3 | 0,0985       | -0,0005          | -0,000002               | 2E-08  |   |   | Z 1,3    | 0       | 1,77     | 3,11      | 4,33 | 4,86 | 0        | 1,757      | 3,063      | 4,239    | 4,850 |
| .7 | Z 2,1 | 0,1866       | -0,0033          | 0,00003                 | -1E-07 |   |   | Z 2,1    | 0       | 2,65     | 3,89      | 4,78 | 5,23 | 0        | 2,636      | 3,848      | 4,781    | 5,660 |
| 18 | Z 2,2 | 0,0921       | -0,001           | 0,0000042               |        |   |   | Z 2,2    | 0       | 1,46     | 2,39      | 3    | 3,41 | 0        | 1,476      | 2,353      | 2,988    | 3,410 |
| .9 | Z 2,3 | 0,1206       | -0,0014          | 0,000006                |        |   |   | Z 2,3    | 0       | 1,95     | 2,89      | 3,6  | 3,89 | 0        | 1,900      | 2,968      | 3,640    | 4,060 |
| 20 | Z 3,1 | 0,0886       | -0,0003          | 0,00000065              |        |   |   | Z 3,1    | 0       | 1,66     | 3,15      | 5    | 6,5  | 0        | 1,657      | 3,106      | 4,955    | 6,510 |
| 21 | Z 3,2 | 0,1027       | -0,0004          | 0,0000009               |        |   |   | Z 3,2    | 0       | 1,88     | 3,49      | 5,48 | 7,21 | 0        | 1,901      | 3,526      | 5,538    | 7,170 |
| 2  | Z 3,3 | 0,0751       | -0,0001          | -0,000008               |        |   |   | Z 3,3    | 0       | 1,44     | 2,78      | 4,5  | 5,88 | 0        | 1,456      | 2,793      | 4,493    | 5,710 |
| .3 | Z 4,1 | 1            | 0                | 0                       |        |   |   | Z 4,1    |         |          |           |      |      | 0        | 20         | 40         | 70       | 100   |
| :4 | Z 4,2 | 1            | 0                | 0                       |        |   |   | Z 4,2    |         |          |           |      |      | 0        | 20         | 40         | 70       | 100   |
| 25 | Z 4,3 | 1            | 0                | 0                       |        |   |   | Z 4,3    |         |          |           |      |      | 0        | 20         | 40         | 70       | 100   |

Fig. vi.

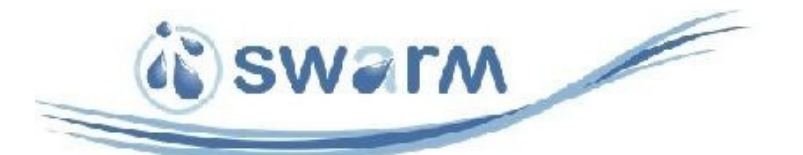

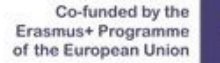

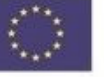

The Cost functions are obtained by means of MS Excel.

At first, for each Cost function  $Z_{i,j}$  they are made 4 reading from graphs, shown on Fig. 2. Then chart is inserted in MS Excel using the data from readings. For each function  $Z_{i,j}$  a trendline is added and the trendline equation is found. All the Cost functions are described as polynomes. Then a check is performed in order to verify the trendline equations. The results are presented on Fig. 3.

The Cost functions for the virtual water source  $-Z_{41}$ ,  $Z_{42}$   $\bowtie$   $Z_{43}$ , are presented as linear functions, which return very high costs -15 to 20 times bigger, compared to the costs for delivery from real water sources to water users.

| 1  | Р | Q     | R             | S              | Т                       | U      | V | W | Х        | Y       | Z        | AA       | AB   | AC   | AD       | AE         | AF        | AG        | AH    |
|----|---|-------|---------------|----------------|-------------------------|--------|---|---|----------|---------|----------|----------|------|------|----------|------------|-----------|-----------|-------|
| 10 |   |       |               |                |                         |        |   |   |          |         |          |          |      |      |          |            |           |           |       |
| 11 |   |       |               |                |                         |        |   |   |          | COSTS R | EAD FROM | M THE GR | APH  |      | CALCULAT | ED COSTS I | BY TRENDL | INE FUNCT | IONS  |
| 12 |   |       | Polynomial te | rms: Z = a.V+k | $V^{2}+c.V^{3}+d.V^{4}$ |        |   |   |          |         | Volu     | mes of W | ater |      |          | Volu       | mes of Wa | ter       |       |
| 13 |   | Cost  | а             | b              | С                       | d      |   |   | Function | 0       | 20       | 40       | 70   | 100  | 0        | 20         | 40        | 70        | 100   |
| 14 |   | Z 1,1 | 0,0725        | -0,0006        | 0,00000178              |        |   |   | Z 1,1    | 0       | 1,21     | 2,02     | 2,69 | 3,03 | 0        | 1,224      | 2,054     | 2,746     | 3,030 |
| 15 |   | Z 1,2 | 0,0956        | -0,0007        | 0,00000175              |        |   |   | Z 1,2    | 0       | 1,63     | 2,8      | 3,82 | 4,31 | 0        | 1,646      | 2,816     | 3,862     | 4,310 |
| 16 | 6 | Z 1,3 | 0,0985        | -0,0005        | -0,000002               | 2E-08  |   |   | Z 1,3    | 0       | 1,77     | 3,11     | 4,33 | 4,86 | 0        | 1,757      | 3,063     | 4,239     | 4,850 |
| 17 |   | Z 2,1 | 0,1866        | -0,0033        | 0,00003                 | -1E-07 |   |   | Z 2,1    | 0       | 2,65     | 3,89     | 4,78 | 5,23 | 0        | 2,636      | 3,848     | 4,781     | 5,660 |
| 18 |   | Z 2,2 | 0,0921        | -0,001         | 0,0000042               |        |   |   | Z 2,2    | 0       | 1,46     | 2,39     | 3    | 3,41 | 0        | 1,476      | 2,353     | 2,988     | 3,410 |
| 19 |   | Z 2,3 | 0,1206        | -0,0014        | 0,000006                |        |   |   | Z 2,3    | 0       | 1,95     | 2,89     | 3,6  | 3,89 | 0        | 1,900      | 2,968     | 3,640     | 4,060 |
| 20 | 5 | Z 3,1 | 0,0886        | -0,0003        | 0,00000065              |        |   |   | Z 3,1    | 0       | 1,66     | 3,15     | 5    | 6,5  | 0        | 1,657      | 3,106     | 4,955     | 6,510 |
| 21 |   | Z 3,2 | 0,1027        | -0,0004        | 0,0000009               |        |   |   | Z 3,2    | 0       | 1,88     | 3,49     | 5,48 | 7,21 | 0        | 1,901      | 3,526     | 5,538     | 7,170 |
| 22 |   | Z 3,3 | 0,0751        | -0,0001        | -0,0000008              |        |   |   | Z 3,3    | 0       | 1,44     | 2,78     | 4,5  | 5,88 | 0        | 1,456      | 2,793     | 4,493     | 5,710 |
| 23 |   | Z 4,1 | 1             | 0              | 0                       |        |   |   | Z 4,1    |         |          |          |      |      | 0        | 20         | 40        | 70        | 100   |
| 24 |   | Z 4,2 | 1             | 0              | 0                       |        |   |   | Z 4,2    |         |          |          |      |      | 0        | 20         | 40        | 70        | 100   |
| 25 | 2 | Z 4,3 | 1             | 0              | 0                       |        |   |   | Z 4,3    |         |          |          |      |      | 0        | 20         | 40        | 70        | 100   |

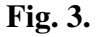

#### 2.3.2. MS Excel model

Two matrices are made - the Matrix of volumes and Matrix of Costs (see Fig. 4).

| F4 | <u> </u> | $\langle \sqrt{f_x} \rangle$ | =SUM(C4:E | =4) |       |             | TY | PE | i >      | $< \checkmark f_x$ | =\$R\$14*C4 | 1+\$S\$14*C4 | 4^2+\$T\$14* | C4^3+\$U\$14*C4^4 |
|----|----------|------------------------------|-----------|-----|-------|-------------|----|----|----------|--------------------|-------------|--------------|--------------|-------------------|
| A  | В        | С                            | D         | E   | F     | G           |    | А  | В        | С                  | D           | E            | F            | G                 |
| 1  |          |                              |           |     |       |             | 1  |    |          |                    |             |              |              |                   |
| 2  | MATRIX C | OF VOLUMI                    | ES        |     |       |             | 2  |    | MATRIX C | OF VOLUME          | S           |              |              |                   |
| 3  |          | B1                           | B2        | B3  | Sum   | Available V | 3  |    |          | B1                 | B2          | B3           | Sum          | Available V       |
| 4  | A1       | 20                           | 0         | 0   | 20    | 40          | 4  |    | A1       | 20                 | 0           | 0            | 20           | 40                |
| 5  | A2       | 0                            | 0         | 0   | 0     | 40          | 5  | 1  | A2       | 0                  | 0           | 0            | 0            | 40                |
| 6  | A3       | 0                            | 0         | 0   | 0     | 20          | 6  |    | A3       | 0                  | 0           | 0            | 0            | 20                |
| 7  | A4       | 0                            | 0         | 0   | 0     | 20          | 7  |    | A4       | 0                  | 0           | 0            | 0            | 20                |
| 8  | Sum      | 20                           | 0         | 0   |       | 120         | 8  |    | Sum      | 20                 | 0           | 0            |              | 120               |
| 9  | Needed V | 30                           | 60        | 30  | 120   |             | 9  |    | Needed V | 30                 | 60          | 30           | 120          |                   |
| 10 |          |                              |           |     |       |             | 10 |    |          |                    |             |              |              |                   |
| 11 |          |                              |           |     |       |             | 11 |    |          |                    |             |              |              |                   |
| 12 | MATRIX   | F COSTS                      |           |     |       |             | 12 |    | MATRIX C | OF COSTS           |             |              |              |                   |
| 13 |          | B1                           | B2        | B3  | Sum   |             | 13 |    |          | B1                 | B2          | B3           | Sum          |                   |
| 14 | A1       | 1,22424                      | 0         | 0   | 1,224 |             | 14 |    | A1       | *C4+\$S\$1         | . 0         | 0            | 1,224        |                   |
| 15 | A2       | 0                            | 0         | 0   | 0,000 |             | 15 |    | A2       | 0                  | 0           | 0            | 0,000        |                   |
| 16 | A3       | 0                            | 0         | 0   | 0,000 |             | 16 |    | A3       | 0                  | 0           | 0            | 0,000        |                   |
| 17 | A4       | 0                            | 0         | 0   | 0,000 |             | 17 | 3  | A4       | 0                  | 0           | 0            | 0,000        |                   |
| 18 |          |                              |           |     | 1,224 |             | 18 |    |          |                    |             | 3            | 1,224        |                   |
| 19 | Sum      | 1,22424                      | 0         | 0   | 1,224 | Check       | 19 |    | Sum      | 1,22424            | 0           | 0            | 1,224        | Check             |

Fig. 4.

**The Matrix of volumes.** In the rows of Matrix of volumes, the number of water sources are set, and in the columns – the number of water users. Thus, in each cell the volume from source  $A_i$  to user  $B_j$  will be written. In the column Sum, the sum of the supplied volumes from source  $A_i$  is calculated. In the column Available V (cells in yellow), the capacity  $W_i^A$ 

of each water source is entered (see Fig. 4 – left picture).

In the row Sum, the sum of the supplied volumes to water user source  $B_j$  is calculated. In the row Needed V (cells in yellow), the demand  $W_i^B$  of each water user is entered.

In the **Matrix of costs**, in each cell it is calculated the cost for supplying water from source  $A_i$  to user  $B_j$  in dependence of the volume supplied from source  $A_i$  to user  $B_j$  and the Cost function for that route. As it is seen from Fig. 4 – right picture, the value of the volume is taken from the Matrix of volumes and the polynomial coefficients – from the left table on Fig. 3.

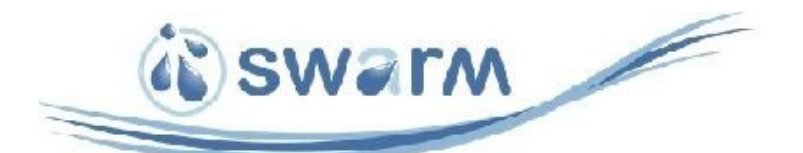

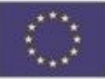

The column Sum contains the sum of costs for supplying water from source  $A_i$  to all users B. The row Sum contains the sum of costs for supplying water from all sources A to user  $B_j$ . The value in the cell F18 contains the sum of the values above, and the value in the cell F19 contains the sum of the values from the left. Both sums in cells F18 and F19 have to be the same. The value of the cell F18 (and in cell F19) is the value of Objective Function.

An initial solution, so called *basic feasible solution* should be done for the volumes in the Matrix of volumes. One feasible solution is shown on **Fig. vii**.

| F19 | 1 |          | $\langle \checkmark f_x \rangle$ | =SUM(C19 | :E19)   |        |             |
|-----|---|----------|----------------------------------|----------|---------|--------|-------------|
|     | А | В        | С                                | D        | E       | F      | G           |
| 1   |   |          |                                  |          |         |        |             |
| 2   |   | MATRIX C | F VOLUME                         | S        |         |        |             |
| 3   |   |          | B1                               | B2       | B3      | Sum    | Available V |
| 4   |   | A1       | 30                               | 10       | 0       | 40     | 40          |
| 5   |   | A2       | 0                                | 40       | 0       | 40     | 40          |
| 6   |   | A3       | 0                                | 10       | 10      | 20     | 20          |
| 7   |   | A4       | 0                                | 0        | 20      | 20     | 20          |
| 8   |   | Sum      | 30                               | 60       | 30      |        | 120         |
| 9   |   | Needed V | 30                               | 60       | 30      | 120    |             |
| 10  |   |          |                                  |          |         |        |             |
| 11  |   |          |                                  |          |         |        |             |
| 12  |   | MATRIX C | F COSTS                          |          |         |        |             |
| 13  |   |          | B1                               | B2       | B3      | Sum    |             |
| 14  |   | A1       | 1,68306                          | 0,88775  | 0       | 2,571  |             |
| 15  |   | A2       | 0                                | 2,3528   | 0       | 2,353  |             |
| 16  |   | A3       | 0                                | 0,9879   | 0,7402  | 1,728  | 1           |
| 17  |   | A4       | 0                                | 0        | 20      | 20,000 |             |
| 18  |   |          |                                  |          |         | 26,652 |             |
| 19  |   | Sum      | 1,68306                          | 4,22845  | 20,7402 | 26,652 | Check       |

The basic feasible solution can be done using so-called Northwest Corner Method.

In this method we start from the top leftmost cell. In that cell we write as big as possible volume, according to capacity or the demand for the first water source and the first water user. Then, we move to adjacent cell – either right, or down, depending which one of the constraints (capacity or demand) is not fulfilled.

Thus, moving generally from Northwest corner to Southeast corner we allocate in each cell as big volume is possible.

#### Fig. vii

The task is solved by means of Excel Solver. This is a built-in add-on tool in MS Excel. If it is activated it can be found under the Data tab. If it is not activated, then go to File  $\rightarrow$  Options  $\rightarrow$  Add-ins. Select Solver Add-in  $\rightarrow$  Manage  $\rightarrow$  Solver  $\rightarrow$  OK. Then you can find it under Data tab, on the right side of the toolbar, in section Analyze.

#### Select cell F18 and then start Solver.

| Se <u>t</u> Objective:                                                    |                                                  | \$F\$18                                           |                                                   | Ť                                |
|---------------------------------------------------------------------------|--------------------------------------------------|---------------------------------------------------|---------------------------------------------------|----------------------------------|
| To: <u>M</u> ax                                                           | • Mi <u>n</u>                                    | ○ <u>V</u> alue Of:                               | 0                                                 |                                  |
| By Changing Variab                                                        | le Cells:                                        |                                                   |                                                   |                                  |
| \$C\$4:\$E\$7                                                             |                                                  |                                                   |                                                   | 1                                |
| S <u>u</u> bject to the Cons                                              | traints:                                         |                                                   |                                                   |                                  |
| \$C\$8 = \$C\$9                                                           |                                                  |                                                   | ^                                                 | Add                              |
| \$D\$8 = \$D\$9<br>\$E\$8 = \$E\$9                                        |                                                  |                                                   |                                                   |                                  |
| \$F\$4 = \$G\$4                                                           |                                                  |                                                   |                                                   | Change                           |
| \$F\$5 = \$G\$5                                                           |                                                  |                                                   |                                                   |                                  |
| \$F\$6 = \$G\$6                                                           |                                                  |                                                   |                                                   | Delete                           |
| FS7 = GS7                                                                 |                                                  |                                                   |                                                   |                                  |
|                                                                           |                                                  |                                                   |                                                   | Reset All                        |
|                                                                           |                                                  |                                                   |                                                   | _                                |
|                                                                           |                                                  |                                                   | ×                                                 | Load/Save                        |
| Make Unconstra                                                            | ained Variables Non-N                            | Negative                                          |                                                   |                                  |
| S <u>e</u> lect a Solving<br>Method:                                      | GRG Nonlinear                                    |                                                   | ~                                                 | Options                          |
| Solving Method<br>Select the GRG No<br>engine for linear S<br>non-smooth. | onlinear engine for So<br>Solver Problems, and s | lver Problems that are<br>select the Evolutionary | smooth nonlinear. Sele<br>engine for Solver probl | t the LP Simplex<br>ems that are |
| Help                                                                      |                                                  | ſ                                                 | Solve                                             | Close                            |

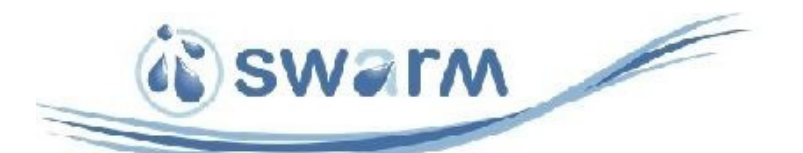

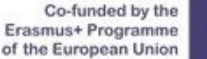

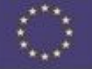

G

Available V

4 20 120

It is automatically suggested by the Solver that the OF is in marked cell. In this case it is cell F18. The formula in cell F18 calculates the value of the OF, as it is defined by equation (2).

We look for *minimum* value of the Objective Function, thus we select radio button Min.

In the box By Changing Variable Cells we point (select) the range of the volumes in the Matrix of volumes. For this example, this is the range from cell C4 to cell E7. when we select the range, automatically the absolute addresses of cells appear.

In the box Subject to the Constraints we have to specify the constraints. They are described by the set of equations (3) and (4). It should be inserted, once at the time, each constraint. As it is seen from Fig. vii and Fig. viii (the first 3 constraints) the sum of the supplied volumes to each water user  $B_i$  should be equal to its demand – these represent constraints in equation (4). The same is valid for the water sources (the last 4 constraints)- the sum of the supplied volumes from each water source  $A_i$  should be equal to its capacity – these represent constraints in equation (3).

Since all the variables (i.e. volumes) should not be negative, we select the check box Make Unconstrained Variables Non-Negative.

If it is not specified or some other method is suggested, we have to select from the drop-down menu Select a Solving Method the option GRG Nonlinear.

Then we click on the button Solve.

When a feasible solution is found the notification pops up. The solution is ready and we click on Keep Solver Solution.

CAUTION! It is advisable to try several Solver solutions, each one of them using different basic feasible solution. Sometimes the results preformed by Solver are not correct due to nonlinear relations.

On Fig. ix there is an example of one initial feasible solution, and a final solution, which is declared optimal by Solver. However, as it is seen from Fig. 5, this is actually NOT the optimal solution.

|    | А | В        | С        | D       | E      | F      | G           |    | A | B        | C         | D       | E                  | F      |        |
|----|---|----------|----------|---------|--------|--------|-------------|----|---|----------|-----------|---------|--------------------|--------|--------|
| 1  |   |          |          |         |        |        |             | 1  |   |          |           |         |                    |        |        |
| 2  |   | MATRIX C |          | S       |        |        |             | 2  |   | MATRIX C | OF VOLUME | S       |                    |        |        |
| 3  |   |          | B1       | B2      | B3     | Sum    | Available V | 3  |   |          | B1        | B2      | B3                 | Sum    | Availa |
| 4  |   | A1       | 20       | 10      | 10     | 40     | 40          | 4  |   | A1       | 30        | 10      | 0                  | 40     |        |
| 5  |   | A2       | 10       | 10      | 20     | 40     | 40          | 5  |   | A2       | 0         | 10      | 30                 | 40     |        |
| 6  |   | A3       | 0        | 20      | 0      | 20     | 20          | 6  |   | A3       | 0         | 20      | 0                  | 20     |        |
| 7  |   | A4       | 0        | 20      | 0      | 20     | 20          | 7  |   | A4       | 0         | 20      | 0                  | 20     |        |
| 8  |   | Sum      | 30       | 60      | 30     |        | 120         | 8  |   | Sum      | 30        | 60      | 30                 |        |        |
| 9  |   | Needed V | 30       | 60      | 30     | 120    |             | 9  |   | Needed V | 30        | 60      | 30                 | 120    |        |
| 10 |   |          |          |         |        |        |             | 10 |   |          |           |         |                    |        |        |
| 11 |   |          |          |         |        |        |             | 11 |   |          |           |         |                    |        |        |
| 12 |   | MATRIX   | DE COSTS |         |        |        | i           | 12 |   | MATRIX   | OF COSTS  |         |                    |        |        |
| 13 |   |          | B1       | B2      | B3     | Sum    |             | 13 |   |          | B1        | B2      | B3                 | Sum    |        |
| 14 |   | A1       | 1.22424  | 0.88775 | 0.9332 | 3.045  |             | 14 |   | A1       | 1,68306   | 0,88775 | 0                  | 2,571  |        |
| 15 |   | A2       | 1.565    | 0.8252  | 1.9    | 4,290  | 1           | 15 |   | A2       | 0         | 0,8252  | 2,52               | 3,345  |        |
| 16 |   | A3       | 0        | 1.9012  | 0      | 1.901  |             | 16 |   | A3       | 0         | 1,9012  | 0                  | 1,901  |        |
| 17 |   | A4       | 0        | 20      | 0      | 20,000 |             | 17 |   | A4       | 0         | 20      | 0                  | 20,000 |        |
| 18 |   |          |          |         |        | 29,237 |             | 18 |   |          |           |         |                    | 27,817 |        |
| 19 |   | Sum      | 2,78924  | 23,6142 | 2,8332 | 29,237 | Check       | 19 |   | Sum      | 1,68306   | 23,6142 | <mark>2,5</mark> 2 | 27,817 | Check  |
|    |   | 1        |          |         |        | ,      |             | 20 |   |          |           |         |                    |        |        |

#### Fig. ix

#### 2.3.3. MS Excel Solver Solution

The solution of the task is obtained by means of the Solver add-in tool of MS Excel. The results are presented in Fig. 5.

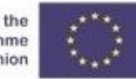

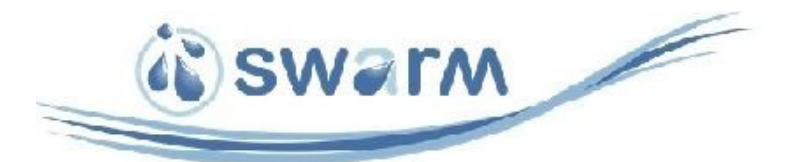

| F21 |   | - · · · · · | $( f_x )$ |         |         |        |             |
|-----|---|-------------|-----------|---------|---------|--------|-------------|
|     | А | В           | С         | D       | Е       | F      | G           |
| 1   |   |             |           |         |         |        |             |
| 2   |   | MATRIX C    |           | S       |         |        |             |
| 3   |   |             | B1        | B2      | B3      | Sum    | Available V |
| 4   |   | A1          | 30        | 10      | 0       | 40     | 40          |
| 5   |   | A2          | 0         | 40      | 0       | 40     | 40          |
| 6   |   | A3          | 0         | 0       | 20      | 20     | 20          |
| 7   |   | A4          | 0         | 10      | 10      | 20     | 20          |
| 8   |   | Sum         | 30        | 60      | 30      |        | 120         |
| 9   |   | Needed V    | 30        | 60      | 30      | 120    |             |
| 10  |   |             |           |         |         |        |             |
| 11  |   |             |           |         |         |        |             |
| 12  |   | MATRIX C    | F COSTS   |         |         |        |             |
| 13  |   |             | B1        | B2      | B3      | Sum    |             |
| 14  |   | A1          | 1,68306   | 0,88775 | 0       | 2,571  |             |
| 15  |   | A2          | 0         | 2,3528  | 0       | 2,353  |             |
| 16  |   | A3          | 0         | 0       | 1,4556  | 1,456  |             |
| 17  |   | A4          | 0         | 10      | 10      | 20,000 |             |
| 18  |   |             |           |         |         | 26,379 |             |
| 19  |   | Sum         | 1,68306   | 13,2405 | 11,4556 | 26,379 | Check       |

#### Fig. 5. Problem solution by means of MS Excel Solver

The real minimum of the Objective function is obtained by reducing the costs for delivery from dummy water source to water users. In this case the costs are 20 thousand Euro.

The real costs for water delivery are:

*Cost* = 26,379 – 20,000 = 6,379 thousand Euro or 6 379 €.

It can be seen from the table on Fig. 5, that the demand of the water users  $B_2$  and  $B_3$  is not satisfied. It was evident that the system has a deficit of 20 000 m<sup>3</sup> and the most economical solution is to have deficits of 10 000 m<sup>3</sup> for each of water users  $B_2$  and  $B_3$ . This may not be satisfying solution for user  $B_3$ , because the deficit represents 33% of its demand.